QuickBooks Online Student Guide

# **Chapter 4**

Suppliers and Expenses Part I

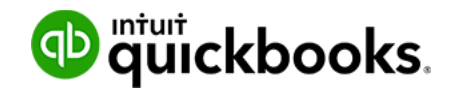

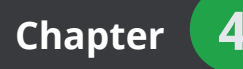

In this chapter, you'll learn the steps necessary to set up suppliers, enter expenses, and track bills in QuickBooks Online.

Every business is required to spend money to purchase goods and services used in your business to provides your services or products

# Lesson Objectives

In this chapter, you'll learn:

- · How to set up a supplier on the suppliers list
- Tracking Accounts Payable vs. Expenses and Cheques
- · Expense workflows and when to use each transaction type
- How expenses entered affect financial statements

# Adding Suppliers

QuickBooks uses the Suppliers list to hold information about the people and companies you do business with. For example, this list could include the phone company, your office supplies supplier, and other businesses your purchase goods and services from.

Setting up your suppliers on the Suppliers list allows you to keep track of how much you spend with each supplier over a period of time.

**NOTE** If you need to keep track of Accounts Payable, each of your suppliers must be set up on the Suppliers list.

## Set Up Supplier

- 1. Click Expenses.
- 2. Click Suppliers.
- 3. Click New supplier.
- 4. Enter the appropriate information for the supplier.
- 5. Click Save.

| Title   | First name       | Middle name                        | Last name | Suffix | Email                               |                   |     |  |
|---------|------------------|------------------------------------|-----------|--------|-------------------------------------|-------------------|-----|--|
|         | Mark             |                                    | Allen     |        | Separate multiple                   | emails with comma | S   |  |
| Comp    | any              |                                    |           |        | Phone                               | Mobile            | Fax |  |
| Allen   | Landscape Des    | ign                                |           |        | 647-555-9123                        |                   |     |  |
| * Displ | lay name as      |                                    |           |        | Other                               | Website           |     |  |
| Allen   | Landscape Des    | ign                                |           |        |                                     |                   |     |  |
| Print o | on cheque as 🗸   | <ul> <li>Use display na</li> </ul> | me        |        | Terms                               |                   |     |  |
| Allen   | Landscape Des    | ign                                |           |        | Enter Text                          | -                 |     |  |
| Addre   | ss map           |                                    |           |        | Opening balance as of               |                   |     |  |
| 477 H   | Heron Bill Court |                                    |           |        |                                     | 03/27/2           | 017 |  |
|         |                  |                                    |           |        | Account no.                         |                   |     |  |
| Missi   | ssauga           | ON.                                |           |        | Appears in the memo of all payments |                   |     |  |
| L5V 2   | 2C9              | Cour                               | ntry      |        | Business ID No.                     |                   |     |  |
| Notes   |                  |                                    |           |        |                                     |                   |     |  |
|         |                  |                                    |           |        | I pay this supplier                 | with              |     |  |
|         |                  |                                    |           |        | CAD Canadian Do                     | ollar             | •   |  |
| Att.    | achments Maxi    | mum size: 25MB                     |           |        |                                     |                   |     |  |

#### **Important Supplier fields:**

*Terms*—Terms are used to calculate the due date for bills you enter from this supplier. E.g. terms of Net 30 mean a bill is due 30 days after the date on the bill.

**Account No.**—Account number is the number that your supplier uses to identify you in their system. When you print a bill payment check for a supplier, the account number appears in the memo of the check.

# Tracking Accounts Payable vs. Expenses

There are several ways to record expenses in QuickBooks Online. The method you use depends on your business and the details that you need to track in your company.

## Expenses

Every business incurs expenses. Expenses include office supplies, rent, utilities and other expenses incurred to help you run your business. All expenses will be tracked to expense accounts in QuickBooks.

Expenses in QuickBooks are defined as transactions that do not include a bill from a supplier. In other words, they are paid for at the time that the expense is incurred. Examples of expense type transactions include debit card purchases, credit card purchases, Interac transactions and cheques. To record expenses at the time they are incurred you will use the following QuickBooks transactions:

• Expense

# **Bills and Paying Bills**

Sometimes you will incur expenses that you will pay for at a later time. This is called accounts payable. The record accounts payable in QuickBooks Online, you record the expense using the bill form and pay the bill using the pay bills window. When you track accounts payable, you can see what you owe suppliers at any time using the A/P Aging and Summary reports.

There are three benefits to tracking accounts payable.

- 1. You can keep track of what you owe suppliers at any time by reviewing the AP reports.
- 2. QuickBooks helps you avoid entering duplicate bills for the same vendor.
- 3. Ability to track expenses in the correct period.

When you record an expense using the cheque or expense form, the expense will appear on your Profit and Loss and Expense reports as of the date on the transaction. This can be a problem if you received a bill in the previous month for the expense, but didn't record it in QuickBooks. When you track accounts payable and enter the bill, the expense will be recorded when you incurred it rather than when you pay the supplier for the outstanding balance.

To record accounts payable, you will use a two-step workflow:

Enter Bills ----- Pay Bills

# **Expenses and Cheques**

To record an expense in QuickBooks you can enter an Expense transaction or a Cheque. In this section, you'll learn how to enter these two transaction types.

# **Expense Transactions**

When you don't have a bill accompanying the expense, you will use the **Expense** type of transaction to record the following in QuickBooks Online:

- Debit card transactions
   Online payments
- Credit card entries
   Other expenses
- Interac transactions

To enter expenses:

1. Click the **Create** menu and select **Expense**.

| Create          |                    |                      |               |
|-----------------|--------------------|----------------------|---------------|
| Customers       | Suppliers          | Employees            | Other         |
| Invoice         | Expense            | Single Time Activity | Bank Deposit  |
| Receive Payment | Cheque             | Weekly Timesheet     | Transfer      |
| Estimate        | Bill               | Approve Time (NEW)   | Journal Entry |
| Credit Memo     | Pay Bills          |                      | Statement     |
| Sales Receipt   | Purchase Order     |                      | Inventory Qty |
| Refund Receipt  | Supplier Credit    |                      | Adjustment    |
| Delayed Credit  | Credit Card Credit |                      |               |
| Delaved Charge  | Print Cheques      |                      |               |

- 2. Enter the Payee.
- **3.** Choose the appropriate payment account. This is the bank or credit card account from which you'll record the payment.
- 4. Choose the payment method.

**NOTE** Selecting the payment method on expense transactions allows you to filter expense reports by payment method.

| (c) Expense                                                     |           |                      |                |              |           |                | Ę                      | )} (?     | ×                  |
|-----------------------------------------------------------------|-----------|----------------------|----------------|--------------|-----------|----------------|------------------------|-----------|--------------------|
| Staples                                                         | quing 🔻 B | Balance \$-31,000.62 |                |              |           |                | \$Z                    | 19.4      | 46                 |
| Payment date     Payment method       03/08/2017     Enter Text | •         |                      |                |              |           |                | Re                     | f no.     |                    |
| Account details     Account DESCRIP                             | TION      |                      |                | AMOUNT (CAD) | SALES TAX | Amou           | unts are Exclusiv      | ve of Tax | •                  |
| 1 Office expenses                                               |           |                      |                | 43.77        | HST ON 🔻  |                | Enter Text             | •         | Ô                  |
| III 2                                                           |           |                      |                |              |           |                |                        |           | Î                  |
| Add lines Clear all lines  Item details Memo                    |           |                      |                |              |           | HST (ON) @ 139 | Subtotal<br>% on 43.77 | 43        | 3. <b>77</b><br>69 |
| Cancel Clear                                                    |           | Print                | Make recurring |              |           |                | Save Sav               | e and nev | ~ -                |

6

- 5. Choose the expense Account to track the expense. If you're purchasing office supplies you might choose Office Expenses or if you were paying for your company's Dues in a local business association you would choose Dues and Subscriptions. The amount of the expense will track to the account and the amount will display in the Profit and Loss Statement.
- **6.** Enter a **Description**. You would enter a description if you want to keep track of any details about this transaction.
- Enter the Amount of the expense. Usually this is the amount before tax. Choose the Sales Tax if it is not already chosen. QuickBooks automatically calculates the amount of sales tax per the Sales Tax Rate you choose.
- 8. Click Save and close.

NOTE There are two options for recording sales tax.

- **1.** Exclusive of sales tax
- 2. Inclusive of sales tax

**Exclusive of Tax** is the most common situation. The price or cost of items shown in the Amount column does not include sales tax (net price). Only the total amount includes sales tax; line and subtotal amounts do not. The sales tax amount is shown as a separate amount at the bottom of the form and is not included in the subtotal.

**Inclusive of Tax** is when the price or cost of items shown in the Amount column includes sales tax (gross price). Sales tax is included in each of the amounts (line, subtotal, and total) of the sales form. The total amount of sales tax is also shown at the bottom of the form.

Out of scope of Tax is typically used when Items are not subject to sales tax.

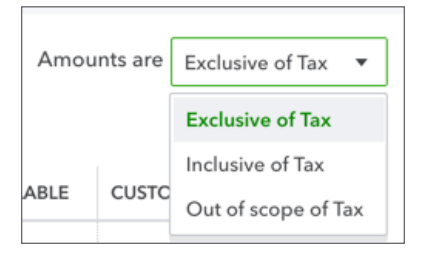

You can view your expense transactions when you click **Expenses** from the left-hand navigation bar and then click the **Expenses** tab.

| Green Tree Land | scapes                                                                                                    |                                                                                                    |                                                                                                    |                                                                                                    |                                                                                                    |                                                                                                    |                                                                                                    | Ð                                                                                                    | Q 🀯                                                                                                    | Ģ                                                                                                    |
|-----------------|----------------------------------------------------------------------------------------------------|----------------------------------------------------------------------------------------------------|----------------------------------------------------------------------------------------------------|----------------------------------------------------------------------------------------------------|----------------------------------------------------------------------------------------------------|----------------------------------------------------------------------------------------------------|----------------------------------------------------------------------------------------------------|----------------------------------------------------------------------------------------------------|----------------------------------------------------------------------------------------------------|----------------------------------------------------------------------------------------------------|
| Expenses Su     | ppliers                                                                                                    |                                                                                                    |                                                                                                    |                                                                                                    |                                                                                                    |                                                                                                    |                                                                                                    |                                                                                                    |                                                                                                    |                                                                                                    |
| Expense Tran    | sactions                                                                                                    |                                                                                                    |                                                                                                    |                                                                                                    |                                                                                                    |                                                                                                    | Print Cheques 🔻                                                                                                    | New                                                                                                    | transaction                                                                                                    | •                                                                                                    |
|                 |                                                                                                    |                                                                                                    |                                                                                                    |                                                                                                    |                                                                                                    |                                                                                                    |                                                                                                    |                                                                                                    |                                                                                                    |                                                                                                    |
| Filter          | st 365 Days                                                                                                    |                                                                                                    |                                                                                                    |                                                                                                    |                                                                                                    |                                                                                                    |                                                                                                    |                                                                                                    |                                                                                                    |                                                                                                    |
| Batch activ     | ons 🔻                                                                                                    |                                                                                                    |                                                                                                    |                                                                                                    |                                                                                                    |                                                                                                    |                                                                                                    |                                                                                                    | 8 C «                                                                                                    |                                                                                                    |
| DATE 🔻          | ТҮРЕ                                                                                                    | NO.                                                                                                    | PAYEE                                                                                                    | CATEGORY                                                                                                    | TOTAL BEFORE SALES                                                                                                    | SALES TAX                                                                                                    | TOTAL                                                                                                    |                                                                                                    | ACTIO                                                                                                    | N                                                                                                    |
| 09/15/2017      | Tax Payment                                                                                                    |                                                                                                    | Receiver General                                                                                                    | Payroll Liabi 🔻                                                                                                    | \$-6,416.17                                                                                                    | \$0.00                                                                                                    | \$6,416.17                                                                                                    |                                                                                                    |                                                                                                    |                                                                                                    |
| 08/17/2017      | Tex Pourseet                                                                                                    |                                                                                                    | Receiver Concel                                                                                                    |                                                                                                    | \$ 4 100.04                                                                                                    | 50.00                                                                                                    | \$4.100.04                                                                                                    |                                                                                                    |                                                                                                    |                                                                                                    |
| 00/1//2017      | lax rayment                                                                                                    |                                                                                                    | Receiver General                                                                                                    | Payroli Liabi                                                                                                    | ۵-4, I 70.74                                                                                                    | 30.00                                                                                                    | 54,170.74                                                                                                    |                                                                                                    |                                                                                                    |                                                                                                    |
| 08/16/2017      | Purchase Order                                                                                                    | 106                                                                                                    | Leavitt Machinery                                                                                                    | Cost of Goo 🔻                                                                                                    | \$1,000.00                                                                                                    | \$130.00                                                                                                    | \$1,130.00                                                                                                    |                                                                                                    | Print •                                                                                                    | *                                                                                                    |
| 08/16/2017      | Expense                                                                                                    |                                                                                                    | Field Turf                                                                                                    | -Split-                                                                                                    | \$1,035.00                                                                                                    | \$0.00                                                                                                    | \$1,035.00                                                                                                    |                                                                                                    |                                                                                                    |                                                                                                    |
| 08/16/2017      | Expense                                                                                                    |                                                                                                    | Amazon                                                                                                    | -Split-                                                                                                    | \$1,000.00                                                                                                    | \$130.00                                                                                                    | \$1,130.00                                                                                                    |                                                                                                    |                                                                                                    |                                                                                                    |
| 08/16/2017      | Expense                                                                                                    |                                                                                                    | John Deere                                                                                                    | Cost of Goo 🔻                                                                                                    | \$150.00                                                                                                    | \$0.00                                                                                                    | \$150.00                                                                                                    |                                                                                                    |                                                                                                    |                                                                                                    |
| 08/14/2017      | Pill                                                                                                    |                                                                                                    | Heme Depet USD                                                                                                    | Inventory Asset                                                                                                    | \$450.00                                                                                                    | 00.03                                                                                                    | \$450.00                                                                                                    | Make                                                                                                    | novment -                                                                                                    |                                                                                                    |
| 08/18/2017      | ыш                                                                                                    |                                                                                                    | Home Depot USD                                                                                                    | Inventory Asset                                                                                                    | \$450.00                                                                                                    | \$0.00                                                                                                    | \$450.00                                                                                                    | Wake                                                                                                    | e payment                                                                                                    |                                                                                                    |
| 08/16/2017      | Bill                                                                                                    |                                                                                                    | Brookfield Proper                                                                                                    | -Split-                                                                                                    | \$2,397.00                                                                                                    | \$119.85                                                                                                    | \$2,516.85                                                                                                    | Make                                                                                                    | e payment                                                                                                    | •                                                                                                    |
| 08/16/2017      | Bill                                                                                                    |                                                                                                    | Amazon                                                                                                    | Inventory Asset                                                                                                    | \$7,990.00                                                                                                    | \$399.50                                                                                                    | \$8,389.50                                                                                                    | Make                                                                                                    | e payment                                                                                                    | ٣                                                                                                    |
| 08/16/2017      | Bill                                                                                                    |                                                                                                    | Field Turf                                                                                                    | Tools 🔻                                                                                                    | \$100.00                                                                                                    | \$5.00                                                                                                    | \$105.00                                                                                                    | Make                                                                                                    | payment                                                                                                    | *                                                                                                    |
|                 | Expenses         Su           Expenses         Su           Expenses         Su           Filter ▼         La:           ↓         Batch acti           □         DATE ▼           □         09/15/2017           □         08/16/2017           □         08/16/2017           □         08/16/2017           □         08/16/2017           □         08/16/2017           □         08/16/2017           □         08/16/2017           □         08/16/2017           □         08/16/2017           □         08/16/2017           □         08/16/2017           □         08/16/2017           □         08/16/2017           □         08/16/2017 | ■         Green Tree Landscapes           Expenses         Suppliers           Expense Transactions           ■           ■         Last 365 Days           ↓         ■           ■         DATE ▼           ■         DATE ▼           ■         09/15/2017           ■         08/10/2017           ■         08/10/2017           ■         08/16/2017           ■         08/16/2017           ■         08/16/2017           ■         08/16/2017           ■         08/16/2017           ■         08/16/2017           ■         08/16/2017           ■         08/16/2017           ■         08/16/2017           ■         08/16/2017           ■         08/16/2017           ■         08/16/2017           ■         08/16/2017           ■         08/16/2017           ■         08/16/2017           ■         08/16/2017           ■         08/16/2017           ■         08/16/2017 | ■         Green Tree Landscapes           Expenses         Suppliers           Expense Transactions           ■         ■           ■         ■         ■           ■         ■         ■         No.           ■         ■         ■         No.           ■         ■         ■         No.           ■         □         O#TE ▼         TYPE         No.           ■         □         O#/15/2017         Tax Payment         ■           ■         0#/16/2017         Purchase Order         106           ■         0#/16/2017         Expense         ■           ■         0#/16/2017         Expense         ■           ■         0#/16/2017         Bill         ■           ■         0#/16/2017         Bill         ■           ■         0#/16/2017         Bill         ■ | ■       Green Tree Landscapes         Expenses       Suppliers         Expense Transactions         ■       Date ▼       TYPE       No.       PayEE         □       DATE ▼       TYPE       No.       PayEE         □       09/15/2017       Tax Payment       Receiver General         □       08/16/2017       Tax Payment       Receiver General         □       08/16/2017       Expense       Field Turf         □       08/16/2017       Expense       Amazon         □       08/16/2017       Expense       John Deere         □       08/16/2017       Bill       Brookfield Proper         □       08/16/2017       Bill       Amazon         □       08/16/2017       Bill       Field Turf | Expenses       Suppliers         Expenses       Suppliers         Expenses       Transactions         Filter       Last 365 Days         ©       Batch actions       CATEGORY         □       DATE       TYPE       No.       PAYEE       CATEGORY         □       09/15/2017       Tax Payment       Receiver General       Payroll Liabil       •         □       08/16/2017       Tax Payment       Receiver General       Payroll Liabil       •         □       08/16/2017       Purchase Order       106       Leavitt Machinery       Cost of Goo       •         □       08/16/2017       Expense       Field Turf       -Split-         □       08/16/2017       Expense       John Deere       Cost of Goo       •         □       08/16/2017       Bill       Home Depot USD       Inventory Asset         □       08/16/2017       Bill       Amazon       Inventory Asset         □       08/16/2017       Bill       Amazon       Inventory Asset         □       08/16/2017       Bill       Field Turf       Tools | Expenses       Suppliers         Expenses       Suppliers         Expense Transactions         Filter          Last 365 Days          Batch actions           DATE          TYPE        NO.       PAYEE       CATEGORY       TOTAL BEFORE SALES         09/15/2017       Tax Payment       Receiver General       Payroll Liabit         \$-6,416.17         08/17/2017       Tax Payment       Receiver General       Payroll Liabit         \$-6,416.17         08/16/2017       Purchase Order       106       Leavitt Machinery       Cost of Goo         \$1,000.00         08/16/2017       Expense       Field Turf       -Split-       \$1,000.00         08/16/2017       Expense       Amazon       -Split-       \$1,000.00         08/16/2017       Expense       John Deere       Cost of Goo         \$10,000         08/16/2017       Expense       John Deere       Cost of Goo         \$10,000         08/16/2017       Bill       Home Depot USD       Inventory Asset       \$450.00         08/16/2017       Bill       Amazon       Inventory Asset       \$7,990.00         08/16/2017       Bill       Amazon       Inventory Asset       \$7,990.00 | Expenses       Suppliers         Expenses       Suppliers         Expense       Transactions         Filter •       Last 365 Days         •       DATE •       TYPE       No.       PAYEE       CATEGORY       TOTAL BEFORE SALES       SALES TAX         09/15/2017       Tax Payment       Receiver General       Payroll Liabit •       S-6,416.17       S0.00         08/16/2017       Tax Payment       Receiver General       Payroll Liabit •       S-4,190.94       S0.00         08/16/2017       Purchase Order       106       Leavitt Machinery       Cost of Goo •       \$1,000.00       \$130.00         08/16/2017       Expense       Field Turf       -Split-       \$1,000.00       \$130.00         08/16/2017       Expense       Amazon       -Split-       \$1,000.00       \$130.00         08/16/2017       Bill       Home Depot USD       Inventory Asset       \$450.00       \$0.00         08/16/2017       Bill       Amazon       inventory Asset       \$7,990.00       \$399.50         08/16/2017       Bill       Amazon       Inventory Asset       \$7,990.00       \$399.50         08/16/2017       Bill       Field Turf       Tools       \$100.00       \$30.00 <td>Expenses         Suppliers           Expenses         Suppliers           Filter          Last 365 Days           J         Batch actions            09/15/2017         Tax Payment         Receiver General         Payroll Liabil          S.4.190.94         S0.00         S.4.190.94           08/10/2017         Tax Payment         Receiver General         Payroll Liabil          S.4.190.94         S0.00         S.4.190.94           08/10/2017         Tax Payment         Receiver General         Payroll Liabil          S.4.190.94         S0.00         S.4.190.94           08/16/2017         Tax Payment         Receiver General         Payroll Liabil          S.4.190.94         S0.00         S.4.190.94           08/16/2017         Expense         Field Turf         -Split-         S1.000.00         S130.00         S1.130.00           08/16/2017         Expense         Field Turf         -Split-         S1.000.00         S10.00         S1.000.00           08/16/2017         Expense         John Deere         Cots of Goo         S150.00         S0.00         S150.00           08/16/2017         Bill         Home Depot USD         Inventory Asset         S450.00         S0.00         S450.00           08/16/2017         Bi</td> <td>Green Tree Landscapes         Suppliers           Expenses         Suppliers           Expenses         Suppliers           Expenses         Transactions         Print Cheques         New           Filter          Last 365 Days         Vertex         Solution s         New           DATE          YPE         No.         PAYEE         CATEGORY         TOTAL BEFORE SALES         SALES TAX         TOTAL           09/15/2017         Tax Payment         Receiver General         Payroll Liabit&lt;</td> \$-6.416.17         50.00         \$-6.416.17           08/16/2017         Tax Payment         Receiver General         Payroll Liabit         \$-5.41.90.94         \$0.00         \$-6.41.017           08/16/2017         Expense         Inclusion         \$-5.91t-         \$-5.10.00.00         \$130.00         \$-1.130.00           08/16/2017         Expense         Amazon         -5.91t-         \$-5.10.00         \$-5.00.00         \$-5.00.00         \$-5.00.00         \$-5.00.00         \$-5.00.00         \$-5.00.00         \$-5.00.00         \$-5.00.00         \$-5.00.00         \$-5.00.00         \$-5.00.00         \$-5.00.00         \$-5.00.00         \$-5.00.00         \$-5.00.00         \$-5.00.00         \$-5.00.00         \$-5.00.00         \$-5.00.00         \$-5.0 | Expenses         Suppliers           Expenses         Suppliers           Filter          Last 365 Days           J         Batch actions            09/15/2017         Tax Payment         Receiver General         Payroll Liabil          S.4.190.94         S0.00         S.4.190.94           08/10/2017         Tax Payment         Receiver General         Payroll Liabil          S.4.190.94         S0.00         S.4.190.94           08/10/2017         Tax Payment         Receiver General         Payroll Liabil          S.4.190.94         S0.00         S.4.190.94           08/16/2017         Tax Payment         Receiver General         Payroll Liabil          S.4.190.94         S0.00         S.4.190.94           08/16/2017         Expense         Field Turf         -Split-         S1.000.00         S130.00         S1.130.00           08/16/2017         Expense         Field Turf         -Split-         S1.000.00         S10.00         S1.000.00           08/16/2017         Expense         John Deere         Cots of Goo         S150.00         S0.00         S150.00           08/16/2017         Bill         Home Depot USD         Inventory Asset         S450.00         S0.00         S450.00           08/16/2017         Bi | Green Tree Landscapes         Suppliers           Expenses         Suppliers           Expenses         Suppliers           Expenses         Transactions         Print Cheques         New           Filter          Last 365 Days         Vertex         Solution s         New           DATE          YPE         No.         PAYEE         CATEGORY         TOTAL BEFORE SALES         SALES TAX         TOTAL           09/15/2017         Tax Payment         Receiver General         Payroll Liabit< | Green Tree Landscapes         Now transaction           Expenses         Suppliers           Expenses         Suppliers           Filter              Last 365 Days          Now transaction           Filter ×         Last 365 Days          No.         Pare         Category         Total BEFORE SALES         SALES TAX         TOTAL         Action           0 07/15/2017         Tax Payment         Receiver General         Payroll Llabl •         \$-6,416.17         \$0.00         \$5,6416.17           0 09/15/2017         Tax Payment         Receiver General         Payroll Llabl •         \$-6,416.17         \$0.00         \$5,6416.17           0 09/16/2017         Tax Payment         Receiver General         Payroll Llabl •         \$-6,416.17         \$0.00         \$5,010.00         \$5,000         \$6,416.17           0 09/16/2017         Tax Payment         Receiver General         Payroll Llabl •         \$-6,416.17         \$0.00         \$5,000         \$5,000         \$6,416.017           0 09/16/2017         Parchase Order         106         Leavitt Machinery         Cost of Goo •         \$1,000.00         \$130.00         \$1,130.00         \$1,030.00         \$1,030.00         \$1,030.00         \$1,030.00         \$1,030.00         \$1,030.00         \$1,030.00 |

These transactions are also recorded to the Profit and Loss Statement.

| Collapse Sort▼ Add notes Edit header |                |
|--------------------------------------|----------------|
|                                      |                |
| Green Tree Lan                       | dscapes        |
| PROFIT AND L<br>January 1 - March 2  | DSS<br>7, 2017 |
|                                      | τοται          |
| - INCOME                             |                |
| Billable Expense Income              | 500.00         |
| Markup                               | 70.00          |
| Sales                                | 79,904.35      |
| Sales of Labour                      | 13,563.45      |
| Sales of Product Income              | 24,864.52      |
| Services                             | 2,160.00       |
| Total Income                         | \$121,062.32   |
| ✓ COST OF GOODS SOLD                 |                |
|                                      | 9,421.80       |
| Labour                               | 11,000.00      |
| Materials                            | 35,917.00      |
| Other Charges                        | 653.24         |
| Subcontractors                       | 26,500.00      |
| Total Cost of Goods Sold             | 83,492.04      |
| Inventory Shrinkage                  | 786.62         |
| Supplies and materials - COS         | 500.00         |
| Total Cost of Goods Sold             | \$84.778.66    |

You can view the detail on the Profit and Loss Statement when you click the balance link from the Account. When you click the account balance a detailed Transaction Report displays for you.

| et column width   | n                              |       |                         |                                                                     |                     |                     |            |                |
|-------------------|--------------------------------|-------|-------------------------|---------------------------------------------------------------------|---------------------|---------------------|------------|----------------|
| ers: Distribution | $\operatorname{Account} 	imes$ |       |                         |                                                                     |                     |                     |            |                |
| Sort 🗸 Add not    | tes Edit header                |       |                         |                                                                     |                     |                     |            | ∋ <i>⊳</i> , { |
|                   |                                |       |                         |                                                                     |                     |                     |            |                |
|                   |                                |       | Gre<br>J                | en Tree Landscap<br>TRANSACTION REPORT<br>anuary 1 - March 27, 2017 | es                  |                     |            |                |
| DATE              | TRANSACTION TYPE               | #     | NAME                    | MEMO/DESCRIPTION                                                    | ACCOUNT             | SPLIT               | AMOUNT     | BALANCE        |
|                   | intenance                      |       |                         |                                                                     |                     |                     |            |                |
| 01/31/2017        | Bill                           |       | Canada Small Engine Rep |                                                                     | Repair and maintena | Accounts Payable (A | \$800.00   | 800.00         |
| 03/01/2017        | Expense                        |       | Canada Small Engine Rep |                                                                     | Repair and maintena | 1000 Chequing       | \$674.98   | 1,474.98       |
| 03/08/2017        | Cheque Expense                 |       | Canada Small Engine Rep | New lawnmower engine                                                | Repair and maintena | SBCU Chequing       | \$287.44   | 1,762.42       |
| 03/14/2017        | Supplier Credit                | 88372 | Johnson Supply Company  |                                                                     | Repair and maintena | Accounts Payable (A | \$-500.00  | 1,262.42       |
| Total for Repair  | and maintenance                |       |                         |                                                                     |                     |                     | \$1,262.42 |                |
|                   |                                |       |                         |                                                                     |                     |                     |            |                |

# **Cheque Transactions**

Use the cheque form if you are writing a cheque to pay your supplier that is not accompanied by a bill. This could include recording a handwritten cheque or one a cheque to be printed later.

To enter a **Cheque**:

1. Click the **Create** menu and click **Cheque**.

|                 |           |                      | 8             |
|-----------------|-----------|----------------------|---------------|
| Croate          |           |                      |               |
| Create          |           |                      |               |
| Customers       | Suppliers | Employees            | Other         |
| Invoice         | Expense   | Single Time Activity | Bank Deposit  |
| Receive Payment | Cheque    | Weekly Timesheet     | Transfer      |
| Estimate        | Bill      | Approve Time 🕬       | Journal Entry |
| Credit Memo     | Pay Bills |                      | Statement     |

- 2. Enter the Payee.
- 3. Select the appropriate bank account.
- 4. Enter the Payment date.
- **5.** Enter the **Cheque number** (if handwriting the cheque) or select **Print later** (if printing the cheque from QuickBooks later.
- 6. Choose the Account to track the expense. Enter a Description (optional).
- 7. Enter the **Amount** and **Sales Tax** rate if not already chosen for you.

#### 8. Click Save and close.

| 9 Cheque no.To print                                                                                  |                            |                                      |                     | G ()                                  |
|----------------------------------------------------------------------------------------------------|----------------------------|--------------------------------------|---------------------|---------------------------------------|
| Canada Small Engine Repair                                                                            | SBCU Chequing              | • Balance \$-31,374.89               |                     | \$324.81                              |
| Mailing address<br>Chris Smith<br>Canada Small Engine Repair<br>78 Winding Way<br>Toronto ON, L4N 3K8 | Payment date<br>03/08/2017 |                                      |                     | Cheque no.<br>To print<br>Print later |
| <ul> <li>Account details</li> </ul>                                                                   |                            |                                      | Amou                | nts are Exclusive of Tax 🔻            |
| # ACCOUNT                                                                                             | DESCRIPTION                |                                      | AMOUNT (CAD)        | SALES TAX                             |
| III Repair and maintenance                                                                            | e New lawnmower engine     |                                      | 287.44              | HST ON                                |
| 2                                                                                                    |                            |                                      |                     | 亩                                     |
| Add lines Clear all lines  Item details Memo                                                          |                            |                                      | 5<br>H5T (ON) @ 13% | jubtotal 287.44                       |
| Cancel                                                                                                |                            | Print or Preview Make recurring More | (014) @ 1376        | Save and close                        |

# **Bills and Paying Bills**

When you choose to track your bills, and pay them later you will use Accounts Payable. This workflow has two or three steps:

| Enter Bills — | → Pay Bills → | Print Cheques (optiona | al step if you print cheques) |
|---------------|---------------|------------------------|-------------------------------|
|---------------|---------------|------------------------|-------------------------------|

**NOTE** QuickBooks includes settings to help you avoid making duplicate entries in your Accounts Payable.

To turn this setting on:

- 1. Click the **Gear** icon and then click **Account and Settings**.
- 2. Click Advanced.
- 3. Click the Other Preferences section.
- 4. Select the option to 'Warn if duplicate bill number is used.'

## 5. Click Save.

| Account and Se         | ttings            |                                                                                                    |                                          | ? X  |
|------------------------|-------------------|----------------------------------------------------------------------------------------------------|------------------------------------------|------|
| Company                | Automation        | Pre-fill forms with previously entered content                                                                                                    | Off                                      | 0°   |
| Billing & Subscription |                   | Automatically apply credits                                                                                                    | Off                                      |      |
| Sales                  |                   | Automatically invoice unbilled activity<br>Copy estimates to invoices                                                                                     | Off<br>On                                |      |
| Expenses               |                   | Automatically apply bill payments                                                                                                    | Off                                      |      |
| Payments               | Time tracking     | Add Service field to timesheets                                                                                                    | On                                       | D    |
| Advanced               |                   | Make Single-Time Activity Billable to Customer                                                                                                    | Off                                      |      |
|                        | Language          | Language                                                                                                    | English                                  | 0°   |
|                        | Currency          | Home Currency<br>Multicurrency                                                                                                    | Canadian Dollar<br>On Manage Currencies  |      |
|                        | Other preferences | Date format<br>Number format<br>Warn if duplicate cheque number is used<br>Warn if duplicate bill number is used<br>Sign me out if inactive for<br>Cancel | MM/dd/yyyy   123,456.00  On  On  3 hours |      |
|                        |                   |                                                                                                    |                                          | Done |

There are two steps to track accounts payable in QuickBooks and a third optional step if you choose to Print bill payment cheque:

| Enter Bill> Pay Bill> | Print bill payment cheques |
|-----------------------|----------------------------|
|-----------------------|----------------------------|

# Step 1: Enter Bill

1. Click the **Create** menu and click **Bill**.

| Create          |                    |                      |               |
|-----------------|--------------------|----------------------|---------------|
| Customers       | Suppliers          | Employees            | Other         |
| Invoice         | Expense            | Single Time Activity | Bank Deposit  |
| Receive Payment | Cheque             | Weekly Timesheet     | Transfer      |
| Estimate        | Bill               | Approve Time NEW     | Journal Entry |
| Credit Memo     | Pay Bills          |                      | Statement     |
| Sales Receipt   | Purchase Order     |                      | Inventory Qty |
| Refund Receipt  | Supplier Credit    |                      | Adjustment    |
| Delayed Credit  | Credit Card Credit |                      |               |
| Delayed Charge  | Print Cheques      |                      |               |

#### 2. Enter the **Supplier** name.

- 3. Enter the Bill no.
- 4. Choose the expense Account to track this expense in the Account details section of the bill.
- 5. Enter the **Amount** and choose the Sales Tax that applies to this transaction.
- 6. (Optional) Add an Attachment to the transaction.

| 😥 Bill                    | no.2888              |        |                    |            |               |   |                |                     | ? X      |
|---------------------------|----------------------|--------|--------------------|------------|---------------|---|----------------|---------------------|----------|
| Canada Sma                | all Engine Repair    | •      |                    |            |               |   |                | \$73                | 3.00     |
| Mailing addres            | \$\$                 | Terms  |                    | Bill date  | Due date      |   |                | Bill no             | •        |
| Chris Smith<br>Canada Sma | all Engine Repair    |        | •                  | 03/01/2017 | 03/31/2017    |   |                | 2888                | В        |
| 78 Winding<br>Toronto ON  | Way<br>. L4N 3K8     |        |                    |            |               |   |                |                     |          |
|                           |                      |        |                    |            |               |   | Amou           | nts are Exclusive o | f Tax 🔻  |
| <ul> <li>Acco</li> </ul>  | unt details          |        |                    |            |               |   |                |                     |          |
| #                         | ACCOUNT              | DE     | SCRIPTION          |            |               |   | AMOUNT (CAD)   | SALES TAX           |          |
| ₩ 1                       | Repair and maintenar | ice Re | pair of Stihl trin | nmers.     |               |   | 653.98         | HST ON              | 面        |
| ::: 2                     |                      |        |                    |            |               |   |                |                     | ā        |
| Add line                  | clear all lines      | ]      |                    |            |               |   |                |                     |          |
| Memo                      |                      |        |                    |            |               |   |                | Subtotal            | 653.98   |
|                           |                      |        |                    |            |               |   | HST (ON) @ 13% | on 653.98           | 85.02    |
| Cancel                    | Clear                |        |                    |            | Make recurrin | g |                | Save Save a         | nd new 👻 |

**NOTE** Attachments can be anything that relates to the transaction in the real world, e.g. receipts, PDF copies of the bill, etc.

#### 7. Click Save and close.

**NOTE** The **Bill No.** field is an important field because QuickBooks Online lets you search for this number. This makes it easy to find information about Supplier bills in the accounting system.

| siii no. |  |
|----------|--|
| 2888     |  |

After entering a bill, you can create several reports to see the effect it has on your accounts payable. See the example below to view the effects entering bills has on the A/P Aging Summary.

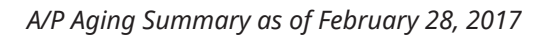

| Sort                                                                  | r       |        |         |         |             | <b>₽ 6</b> • 6 |  |  |
|-----------------------------------------------------------------------|---------|--------|---------|---------|-------------|----------------|--|--|
| Green Tree Landscapes<br>A/P AGING SUMMARY<br>As of February 28, 2017 |         |        |         |         |             |                |  |  |
|                                                                       | CURRENT | 1 - 30 | 31 - 60 | 61 - 90 | 91 AND OVER | TOTAL          |  |  |
| Amazon                                                                |         | 1      |         |         | 35.97       | \$35.97        |  |  |
| Canada Small Engine Repair                                            |         | 904.00 | 169.50  |         |             | \$1,073.50     |  |  |
| J 1                                                                   |         |        |         |         |             |                |  |  |

## A/P Aging Summary as of March 1, 2017

| Sort 🔻 Add notes Edit header                                      |         |        |         |         |             | <b>₽ ₽</b> \$\$ |  |
|-------------------------------------------------------------------|---------|--------|---------|---------|-------------|-----------------|--|
| Green Tree Landscapes<br>A/P AGING SUMMARY<br>As of March 1, 2017 |         |        |         |         |             |                 |  |
|                                                                   | CURRENT | 1 - 30 | 31 - 60 | 61 - 90 | 91 AND OVER | TOTAL           |  |
| Amazon                                                            |         |        |         |         | 35.97       | \$35.97         |  |
| Canada Small Engine Repair                                        | 739.00  | 904.00 | 169.50  |         |             | \$1,812.50      |  |
| City of Toronto                                                   |         |        | 96.05   |         | 169.50      | \$265.55        |  |

You will also see the effect of entering bills on the Unpaid Bills Detail report. To create this report:

- 1. Click Reports.
- 2. Click Manage Accounts Payable.

## 3. Click Unpaid Bills.

| Sort 🔻 Add notes Edit header 🖂 🔂 🗸 🔅               |                        |       |            |          |            |              |  |  |
|----------------------------------------------------|------------------------|-------|------------|----------|------------|--------------|--|--|
| Green Tree Landscapes<br>UNPAID BILLS<br>All Dates |                        |       |            |          |            |              |  |  |
| DATE                                               | TRANSACTION TYPE       | #     | DUE DATE   | PAST DUE | AMOUNT     | OPEN BALANCE |  |  |
| 👻 Canada Small                                     | Engine Repair 647-555  | -4833 |            |          |            |              |  |  |
| 01/12/2017                                         | Bill                   |       | 01/12/2017 | 74       | 169.50     | 169.50       |  |  |
| 01/31/2017                                         | Bill                   |       | 01/31/2017 | 55       | 904.00     | 904.00       |  |  |
| 03/01/2017                                         | Bill                   | 2888  | 03/31/2017 | -4       | 739.00     | 739.00       |  |  |
| Total for Canac                                    | la Small Engine Repair |       |            |          | \$1,812.50 | \$1,812.50   |  |  |
| - City of Toronto                                  | <b>b</b>               |       |            |          |            |              |  |  |
| 01/26/2017                                         | Bill                   |       | 01/26/2017 | 60       | 96.05      | 96.05        |  |  |
| Total for City o                                   | f Toronto              |       |            |          | \$96.05    | \$96.05      |  |  |
| 👻 Garden Suppl                                     | y Unlimited            |       |            |          |            |              |  |  |
| 03/14/2017                                         | Bill                   | 3892  | 03/14/2017 | 13       | 2,260.00   | 2,260.00     |  |  |

When you pay a bill, QuickBooks reduces your Accounts Payable balance with that supplier.

### Step 2: Pay Bill

1. Click the Create menu and select Pay Bills.

|                 |                    |                      | $\otimes$     |  |  |  |  |
|-----------------|--------------------|----------------------|---------------|--|--|--|--|
| Create          |                    |                      |               |  |  |  |  |
| Customers       | Suppliers          | Employees            | Other         |  |  |  |  |
| Invoice         | Expense            | Single Time Activity | Bank Deposit  |  |  |  |  |
| Receive Payment | Cheque             | Weekly Timesheet     | Transfer      |  |  |  |  |
| Estimate        | Bill               | Approve Time NEW     | Journal Entry |  |  |  |  |
| Credit Memo     | Pay Bills          |                      | Statement     |  |  |  |  |
| Sales Receipt   | Purchase Order     |                      | Inventory Qty |  |  |  |  |
| Refund Receipt  | Supplier Credit    |                      | Adjustment    |  |  |  |  |
| Delayed Credit  | Credit Card Credit |                      |               |  |  |  |  |
| Delayed Charge  | Print Cheques      |                      |               |  |  |  |  |
| ➤ Show less     |                    |                      |               |  |  |  |  |

- **2.** Choose the appropriate **Payment** account. This will usually be a bank account from where you'll pay the bill.
- **3.** (If paying with a Bank account) Enter the **Starting cheque no.** (if paying with handwritten cheques) or select **Print later** (if printing cheques from QuickBooks).

**NOTE** If you are paying online by EFT, ACH, or other payment method, enter that in the cheque no. field.

| $(\cdot)$             | Pay Bills                                                                                                    |                                 |                                    |              |                |         | 3 X                  |  |  |  |
|-----------------------|----------------------------------------------------------------------------------------------------|---------------------------------|------------------------------------|--------------|----------------|---------|----------------------|--|--|--|
| Payme<br>SBCI         | nt account<br>J Chequing 🗾 Ba                                                                                                    | Payme<br>lance \$68,625.11 03/2 | nt date Starting<br>7/2017 To prin | cheque no.   |                |         | total payment amount |  |  |  |
| Curren<br>CAD<br>Filt | Currency<br>CAD Canadian Dollar  CAD Canadian Dollar Cateron Canadian Dollar Cateron Cateron Cat |                                 |                                    |              |                |         |                      |  |  |  |
|                       | PAYEE                                                                                                    | REF NO.                         | DUE DATE 🔻                         | OPEN BALANCE | CREDIT APPLIED | PAYMENT | TOTAL AMOUNT         |  |  |  |
|                       | Seasonal Contracting Inc.                                                                                                    |                                 | 04/19/2017                         | \$12,430.00  |                |         | \$0.00               |  |  |  |
|                       | Canada Small Engine Repair                                                                                                    | 2888                            | 03/31/2017                         | \$739.00     |                |         | \$0.00               |  |  |  |
|                       | Garden Supply Unlimited                                                                                                    | 3892                            | 03/31/2017                         | \$2,260.00   |                |         | \$0.00               |  |  |  |
|                       | Johnson Supply Company                                                                                                    | 87550                           | 03/31/2017                         | \$6,497.50   |                |         | \$0.00               |  |  |  |
|                       | Johnson Supply Company                                                                                                    |                                 | 03/31/2017                         | \$3,022.75   |                |         | \$0.00               |  |  |  |
|                       | Powerhouse Staffing                                                                                                    | 09887                           | 03/31/2017                         | \$7,910.00   |                |         | \$0.00               |  |  |  |
|                       | John Deere                                                                                                    | 83990                           | 03/14/2017 🌗                       | \$11,300.00  |                |         | \$0.00               |  |  |  |
|                       | Home Depot CDN                                                                                                    |                                 | 03/03/2017 🌗                       | \$1,000.00   | Not available  |         | \$0.00               |  |  |  |
| Can                   | Cancel Save and close 👻                                                                                                    |                                 |                                    |              |                |         |                      |  |  |  |

- **4.** Select the bills to pay in the left-hand column.
- 5. Enter the **Payment** amount for each bill (if paying less than the full balance).
- 6. Click Save and print to print cheques now, or Save and close to print cheques later.

## Step 3: Print Bill Payment Cheque

The first time you print cheques from QuickBooks, you will be prompted to set the alignment for your printed cheques to ensure the fields in QuickBooks line up with the fields on your cheque stock. You can always go through these steps again if you need to by clicking Print Setup at the bottom of the **Print Cheques** page.

| Print cheques set                                                                                          | up                                                                                                    |                                   | ×                                                                                                    |
|----------------------------------------------------------------------------------------------------|----------------------------------------------------------------------------------------------------|-----------------------------------|----------------------------------------------------------------------------------------------------|
| 1<br>PRINT SAMPLE                                                                                          | 2<br>SET UP PDF READER                                                                                   |                                   | 3<br>ADJUST ALIGNMENT                                                                                                    |
| Select a cheq<br>a Select the type<br>• Voucher<br>Figure 6<br>Voucher<br>Vou can order<br>b Load blank pa | ue type and print a sample<br>e of cheques you use:<br>Standard<br>U U U U U U U U U U U U U U U U U U U |                                   | Why do this?<br>Print a sample on blank paper to see if text<br>lines up correctly on preprinted cheques. If<br>you need to make adjustments, you won't<br>waste any of your actual cheques. |
| C View previe                                                                                              | w and print sample                                                                                       |                                   | Align<br>numbers to<br>amount box<br>on cheque.                                                                                                    |
| Cancel                                                                                                    |                                                                                                    | Are the fields lined up properly? | No, continue setup Yes, I'm finished with setup                                                                                                    |

### **To Print Cheques:**

- 1. Click the **Create** menu and select **Print Cheques**.
- 2. Follow the steps to set the alignment of your printed checks. When complete, click **Yes, I'm finished with setup**.
- 3. Select the Cheques to print.
- 4. Enter the **Starting cheque number**.

| Print | Cheques                                            |                                 |                             | ×                 |  |
|-------|----------------------------------------------------|---------------------------------|-----------------------------|-------------------|--|
| SBC   | J Chequing   Balance \$37,873.36                   | 15 cheques selected \$75,206.67 |                             | Add cheque        |  |
|       |                                                    | Starting chequ                  | Je no.                      |                   |  |
| Υ     | Remove from list Sort by Date / Order create       | ed 🔻 Show all cheques 👻 124     |                             | ₽ <sup>⊕</sup>    |  |
|       | DATE                                               | TYPE                            | PAYEE                       | AMOUNT            |  |
|       | 12/01/2016                                         | Cheque Expense                  | Canada Small Engine Repair  | \$113.00          |  |
| ✓     | 12/06/2016                                         | Bill Payment (Cheque)           | Great Britain Gnome Company | £997.27           |  |
| ✓     | 01/01/2017                                         | Refund                          | Alba Fay                    | \$262.50          |  |
| ✓     | 03/08/2017                                         | Cheque Expense                  | Canada Small Engine Repair  | \$324.81          |  |
| ✓     | 03/14/2017                                         | Bill Payment (Cheque)           | Rogers                      | \$133.28          |  |
|       | 03/14/2017                                         | Bill Payment (Cheque)           | Trash Unlimited             | \$226.00          |  |
| ✓     | 03/14/2017     Bill Payment (Cheque)               |                                 | City of Toronto             | \$169.50          |  |
| ✓     | 03/14/2017         Bill Payment (Cheque)           |                                 | Johnson Supply Company      | \$39,402.49       |  |
| ✓     | ✔         03/14/2017         Bill Payment (Cheque) |                                 | Johnson Supply Company      | \$3,823.34        |  |
| •     | 03/27/2017                                         | Bill Payment (Cheque)           | Seasonal Contracting Inc.   | \$12,430.00       |  |
| Canc  | el                                                 | Print se                        | tup                         | Preview and print |  |

- 5. Click Preview and Print.
- 6. Click Print.
- 7. Select your printer, and click **Print**.
- 8. Click Close in the Print Preview window.
- 9. Click the appropriate option in the next window, and click **Done**.

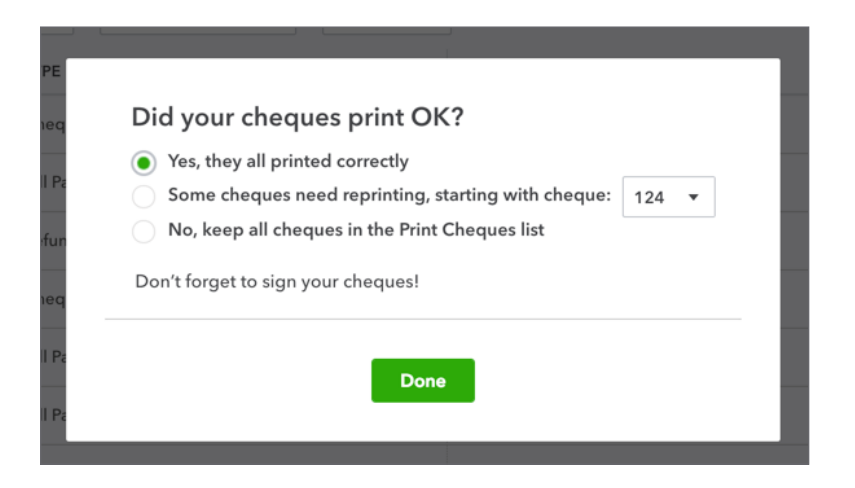

After paying bills you **A/P Aging Report** will reflect the payments made and lower your **Accounts Payable** balance.

| Sort                       | er                                        |           |         |          |             | <b>₽ ▶</b> • ↔ |  |  |  |
|----------------------------|-------------------------------------------|-----------|---------|----------|-------------|----------------|--|--|--|
|                            |                                           |           |         |          |             |                |  |  |  |
| Green Tree Landscapes      |                                           |           |         |          |             |                |  |  |  |
|                            | A/P AGING SUMMARY<br>As of March 31, 2017 |           |         |          |             |                |  |  |  |
|                            | CURRENT                                   | 1 - 30    | 31 - 60 | 61 - 90  | 91 AND OVER | TOTAL          |  |  |  |
| Canada Small Engine Repair |                                           |           | 904.00  | 169.50   |             | \$1,073.50     |  |  |  |
| City of Toronto            |                                           |           |         | 96.05    |             | \$96.05        |  |  |  |
| Green Jeans Lawn Machines  |                                           |           |         | 773.71   |             | \$773.71       |  |  |  |
| Hank's Courier             |                                           |           |         |          | 316.40      | \$316.40       |  |  |  |
| Home Depot CDN             |                                           | 866.71    |         | 40.68    |             | \$907.39       |  |  |  |
| Home Depot USD             |                                           |           |         | 19.81    | 130.93      | \$150.74       |  |  |  |
| Insurance Experts          |                                           |           |         |          | 750.00      | \$750.00       |  |  |  |
| Johnson Supply Company     | 6,497.50                                  | 67,585.53 |         | 6,380.77 | 9,499.56    | \$89,963.36    |  |  |  |